## NOTICE SIMPLIFIEE DE MISE EN SERVICE ENPHASE

## **<u>1 - PREPARATION</u>** :

#### **ETAPE 1** : Repérage des micro-onduleurs

Lors de la pose et du raccordement de vos micro-onduleurs ENPHASE, réaliser le plan de disposition physique de votre installation photovoltaïque.

Récupérer le numéro de série présent sur chaque micro-onduleurs puis les disposer sur un plan comme ci-dessous afin de connaitre l'emplacement de chaque micro-onduleur sur votre toiture. L'une des 2 étiquettes qui est sur l'onduleur est prévu pour être décollée.

| Pan  | el Group / Groupe de modules                                                                                       | s/                      | Client / Cliente / Kund | de / Cliënt: | 1  | Installer / Instal | lateur / Installatore:               | N S E W / N S E O                                                     |
|------|----------------------------------------------------------------------------------------------------|-------------------------|-------------------------|--------------|----|--------------------|--------------------------------------|-----------------------------------------------------------------------|
| Ario | ppo al moduli / modulgruppe /                                                                                      | modulegroep:            |                         |              |    |                    |                                      | NSOW/NZOW                                                             |
| Tilt | l Inclinaison / Inclinazione / Ne                                                                                  | igungswinkel / Helling: |                         |              |    |                    |                                      |                                                                       |
| che  | at / asso / feelie / Platt / assis                                                                                 | agungswinker/ nening.   |                         |              |    |                    |                                      |                                                                       |
| snee | et / page / logilo / blatt / pagina                                                                                | */                      |                         |              |    |                    |                                      | 1                                                                     |
| _    | 1                                                                                                    | 2                       | 3                       | 4            |    | 5                  | 6                                    | 7                                                                     |
| A    |                                                                                                    |                         |                         |              |    |                    |                                      |                                                                       |
| в    |                                                                                                    |                         |                         |              |    |                    |                                      |                                                                       |
| с    |                                                                                                    |                         |                         |              |    |                    |                                      |                                                                       |
| D    |                                                                                                    |                         |                         |              |    |                    |                                      |                                                                       |
| E    |                                                                                                    |                         |                         |              |    |                    |                                      |                                                                       |
| F    |                                                                                                    |                         |                         |              |    |                    |                                      |                                                                       |
| G    |                                                                                                    |                         |                         |              |    |                    |                                      |                                                                       |
| н    |                                                                                                    |                         |                         |              |    |                    |                                      |                                                                       |
| J    |                                                                                                    |                         |                         |              |    |                    |                                      |                                                                       |
| к    |                                                                                                    |                         |                         |              |    |                    |                                      |                                                                       |
|      | Envoy serial label /<br>étiquette de numéro de série<br>etichette di serie Envoy /<br>Serien Nummer / I abel serie | /                       |                         |              | ÐE | ENPHAS             | E. INSTALLATION M<br>MAPPA INSTALLAZ | AP / PLAN D'INSTALLATION<br>IONE / INSTALLATIONSPLAN<br>ALLATIE KAART |

#### **ETAPE 2** : Création d'un compte ENPHASE

- Aller sur le site ENPHASE : <u>https://enlighten.enphaseenergy.com/</u>
- Créer un compte ENPAHSE.
- Mémoriser votre identifiant et mot de passe.

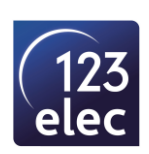

#### **ETAPE 3** : Télécharger l'application ENPHASE INSTALLER TOOLKIT

- Télécharger l'application depuis App Store ou Play Store ou avec le QR code ci-dessous :

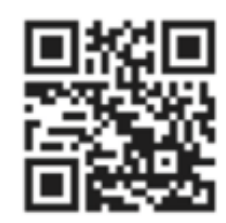

#### **ETAPE 4** : Mise sous tension de l'installation

- S'assurer d'avoir réalisé l'intégralité des raccordements.

- Mettre le disjoncteur photovoltaïque du coffret de protection sur ON.

- Raccorder le câble RJ45 Ethernet à votre box internet (ou vérifier que le Wifi est disponible à l'emplacement de votre passerelle ENVOY).

#### Matériels nécessaires pour la mise en service et le raccordement de l'ENVOY :

- Un tournevis plat 2,5mm pour le raccordement des transformateurs de courant sur l'ENVOY
- Un smartphone

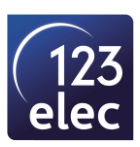

## **2 - PARAMETRAGE DE LA PASSERELLE ENVOY :**

#### ETAPE 1 : Connexion à l'ENVOY via le réseau local sans fil

- Ouvrir les paramètres Wi-Fi sur votre smartphone.
- Sélectionner le point d'accès WI-FI commençant par **ENVOY\_000000.**

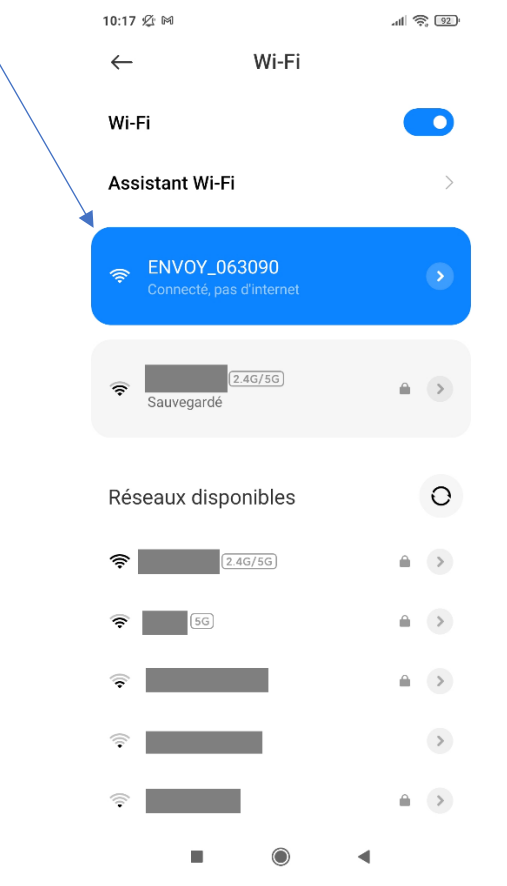

## **ETAPE 2** : Ouvrir l'application TOOLKIT (télécharger précédemment)

- S'identifier sur l'application (avec vos identifiants ENLIGHTEEN).
- Sélectionner le profil réseau France : EN 50549-1 :2019 VFR2019 France (1.2.6).

Cette mise en service a été réalisée avec la version 3.0.10

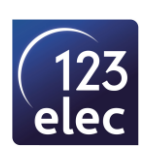

#### **ETAPE 3** : Paramétrage de votre installation

• Cliquer sur le + pour réaliser la mise en service d'une nouvelle installation photovoltaïque.

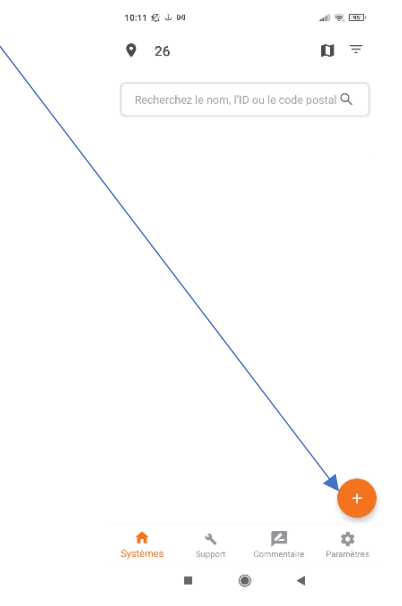

• Suivre les différentes étapes (1 à 6) de la mise en service.

#### • <u>1 - Détail du système</u> :

Renseigner votre identité (nom, prénom, mail de votre compte ENLIGTEEN, etc...).

|                                                                             |                                                                                                    | 14.32 23 69                      | all ' <del>o</del> ' (111)'7 |
|-----------------------------------------------------------------------------|----------------------------------------------------------------------------------------------------|----------------------------------|------------------------------|
| ~                                                                           |                                                                                                    | ← Détails du système             | MODIFIER                     |
| 13 7 14                                                                     | all of the second second second second second second second second second second second second second second se |                                  |                              |
| Nouveau système                                                             |                                                                                                    | Nom du système                   |                              |
| Détails du système<br>Non ajouté                                            | >                                                                                                    | D de référence de l'installateur |                              |
| Appareils & Calepinage<br>Non ajouté                                        | >                                                                                                    | Propriétaire Type<br>Domicile    |                              |
| Tariff & Storage Configuration<br>Non sélectionné                           | >                                                                                                    | Propriétaire Détails             |                              |
| Connectivité à l'Envoy<br>L'Envoy n'est pas connecté à Installer<br>Toolkit | >                                                                                                    | Prénom<br>Nom                    |                              |
| Approvisionnement des appareils<br>Non approvisionné                        | >                                                                                                    | Email                            |                              |
| Résumé<br>Rapport du système                                                | >                                                                                                    | Mobile                           |                              |
|                                                                             |                                                                                                    | Adresse                          |                              |
|                                                                             |                                                                                                    | Adresse postale                  |                              |
|                                                                             |                                                                                                    | Adresse postale 2                |                              |
|                                                                             |                                                                                                    | Pays<br>France                   |                              |
| Nes Support Commentaire                                                     | Paramètres                                                                                                    | Systèmes Support Comm            | antaire Paramètre            |
|                                                                             |                                                                                                    |                                  |                              |

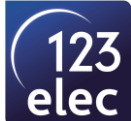

Sélectionner le profil réseau : pour la France : EN 50549-1 :2019 VFR2019 France (1.2.6).

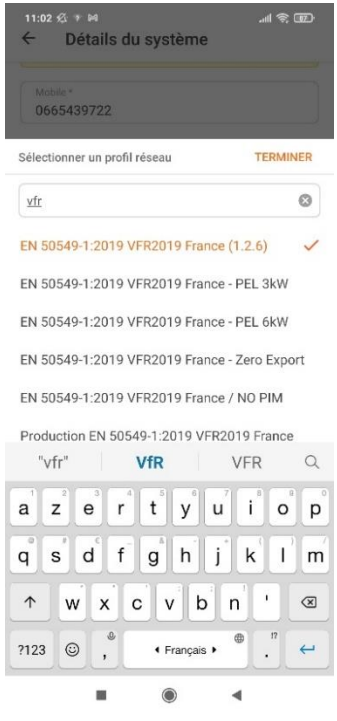

- Puis enregistrer.
  - <u>2- Appareils & Calepinage</u> :
- Indiquer le nombre d'équipements sur votre installation (Envoy, Micro-onduleur, Qrelay, Batterie).

| The factor                          |         | ann v |   |
|-------------------------------------|---------|-------|---|
| ← Appareils & Calepi                | nage    |       |   |
| Ajoutez le nombre d'appareils à ins | taller. |       |   |
| Envoy                               | -       | 1     | + |
| Micro-inverseurs                    | -       | 1     | + |
| Relais Q                            | -       | 1     | + |
| Batteries en courant alternatif     | -       | 0     | + |
|                                     |         |       |   |

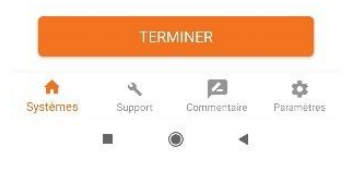

• Cliquer sur TERMINER.

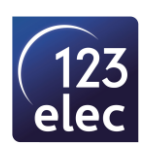

| 11:07 | 经干额              |            | .⊪ © ®)               |
|-------|------------------|------------|-----------------------|
| ÷     | Appareils & (    | Calepinage | AJOUTER<br>L'APPAREIL |
| En    | voy              |            | >                     |
| 0     | Scanné           | : 0/1      |                       |
| Mi    | cros-onduleurs & | Calepinage | >                     |
| 0     | Scanné           | : 0/1      |                       |
| 0     | Champ PV créé    | :0         |                       |
| 0     | Champ PV assigné | :0         |                       |

| automatio                       | que                                |             | and the second second second second second second second second second second second second second second second |
|---------------------------------|------------------------------------|-------------|----------------------------------------------------------------------------------------------------|
| Scanner les i<br>Relais Q et le | micro-inverseur<br>es batteries AC | s, les      | ANNER                                                                                                    |
| *                               | 2                                  | 2           | \$                                                                                                    |
| vstèmes                         | Support                            | Commentaire | Paramètres                                                                                                    |

Les équipements ne sont pas encore détectés.

• Cliquer sur Envoy puis scanner votre ENVOY.

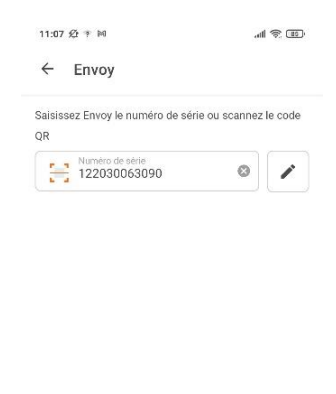

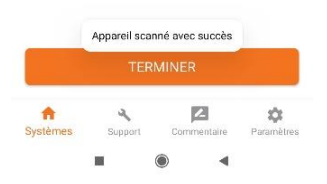

- Puis cliquer sur terminer. Vous êtes maintenant connecté à votre ENVOY.
- Cliquer sur SCANNER via le courant porteur automatiquement pour la détection des microonduleurs.

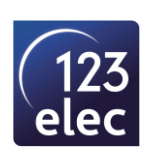

| $\backslash$ | 11:10 월 후 14                                                                                                    |
|--------------|----------------------------------------------------------------------------------------------------|
|              | ← Appareils & Calepinage AJOUTER<br>L'APPAREIL                                                                                                    |
|              | Connecté à l'ENVOY_063090. Ne déplacez pas votre appareil de<br>l'Envoy.                                                                                                    |
|              | <ul> <li>➢ Tirer pour rafralchir</li> <li>Envoy</li> <li>✓</li> <li>✓</li></ul> |
| Ň            | Micros-onduleurs & Calepinage >                                                                                                    |
|              | O Champ PV cree       10         O Champ PV assigné : 0       Vérifier que l'ensemble des micro-<br>onduleurs sont détectés                                                                                                    |
|              |                                                                                                    |
|              | Scan via courant porteur<br>automatique<br>Scanner les micro-inverseurs, les<br>Relais Q et les batteries AC                                                                                                    |
|              | Systèmes Support Commentaire Paramètres                                                                                                    |
|              |                                                                                                    |

Cliquer sur Micros-onduleurs & Calepinage puis sur CHAMP PV pour réaliser l'implantation de votre champ solaire.
 11:12 Ø \* M

| Connecté à l'ENVOY_063090. Ne déplacez pas votre appareil de<br>l'Envoy.                             |                                       |  |  |  |
|----------------------------------------------------------------------------------------------------|---------------------------------------|--|--|--|
| MICRO-ONDULEURS                                                                                      | CHAMP PV                              |  |  |  |
| ➢ Tirer pour                                                                                         | rafraîchir                            |  |  |  |
|                                                                                                    |                                       |  |  |  |
| Go to array builder to move from one Envoy to another.                                               | the microinverters                    |  |  |  |
| Go to array builder to move<br>from one Envoy to another.<br>Déplacez les micro-ondu                 | the microinverters                    |  |  |  |
| Go to array builder to move<br>from one Envoy to another.<br>Déplacez les micro-ondu<br>122043053018 | the microinverters<br>leurs<br>4 210W |  |  |  |

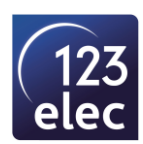

Cliquer sur Editeur de champ PV puis sur le +.

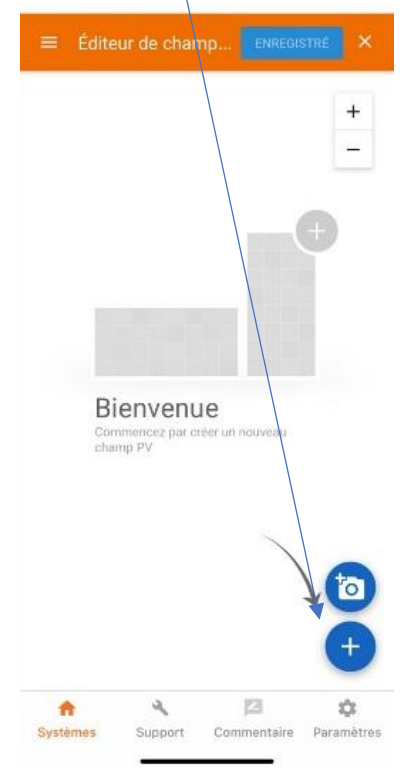

• Renseigner votre configuration (nom du champ, nombre de ligne et de colonne).

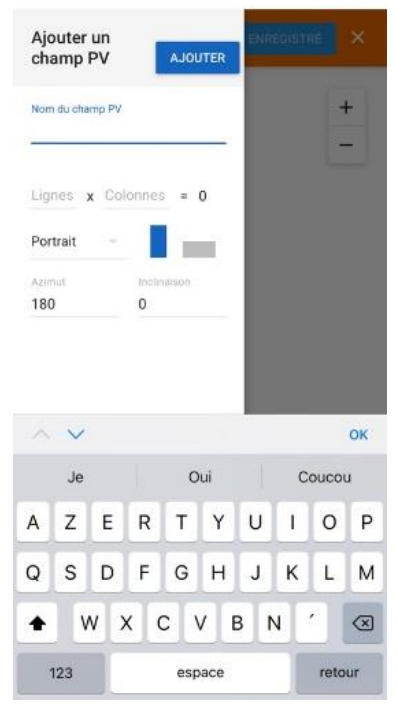

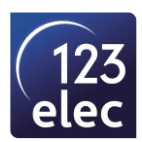

- Pour ajouter les micro-onduleurs à chaque panneau :
  - Cliquer sur les 3 traits (en haut à gauche de l'écran).
  - Sélectionner les micros-onduleurs et les mettre à l'emplacement du panneau correspondant à l'installation faite.

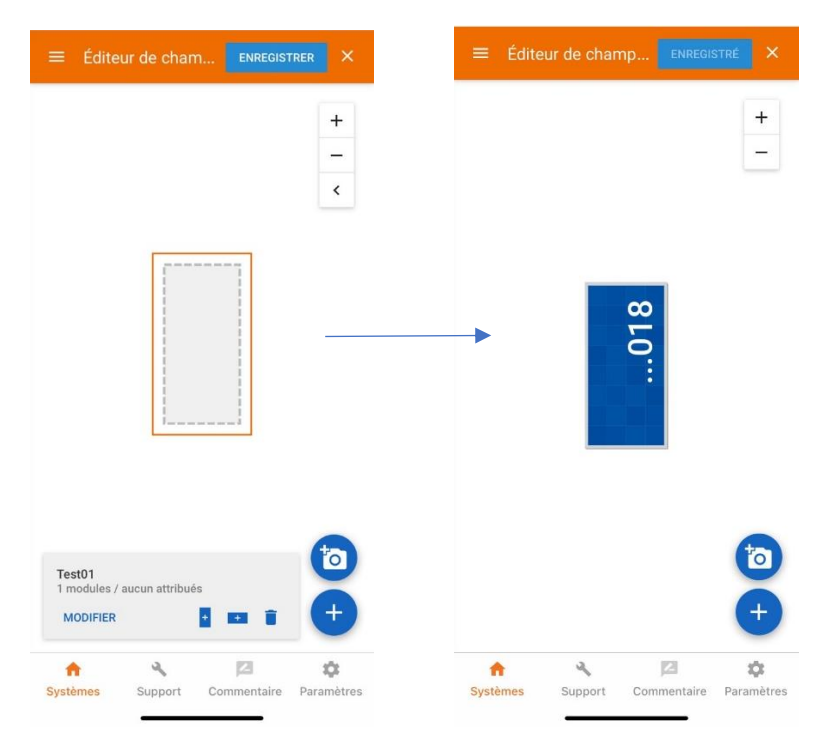

- Lorsque tous les panneaux sont attribués à un micro-onduleur : cliquer sur enregistrer.
  - <u>3 Tarif</u> : Etape facultative
  - <u>4 Connectivité à l'Envoy</u> :

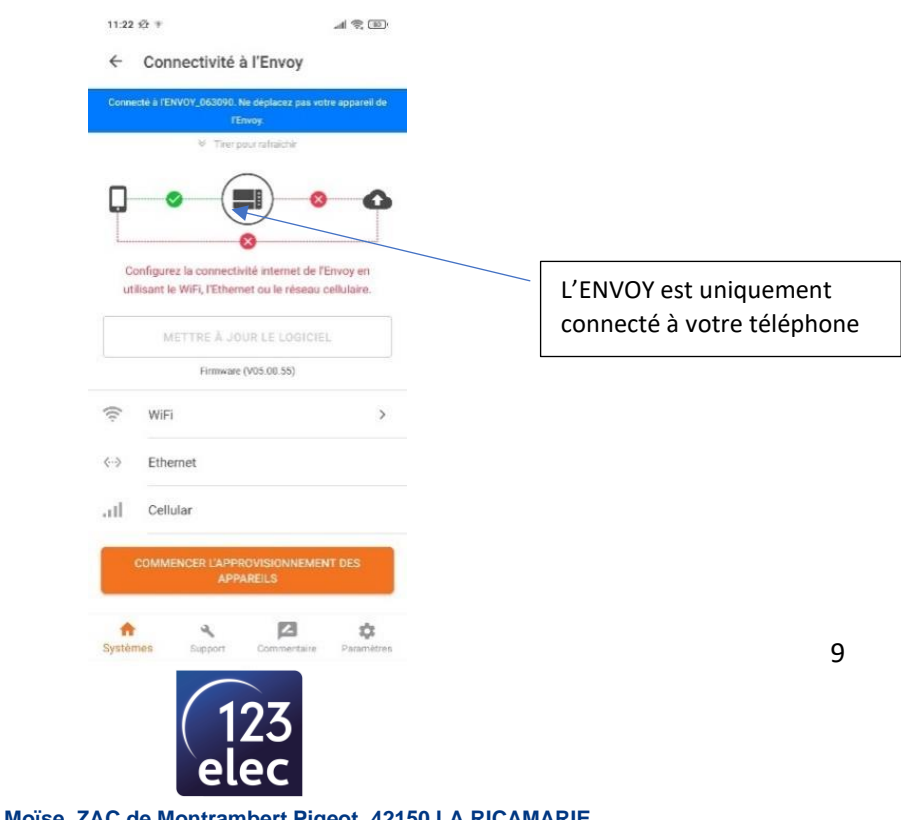

Afin de suivre votre installation à distance, vous avez 2 possibilités :

- En filaire avec un câble informatique RJ45 (Option Ethernet)
  - Raccorder le câble à la passerelle ENVOY et à la box internet
  - Le voyant vert s'allume sur l'ENVOY

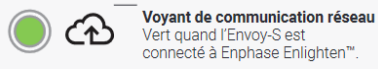

- En utilisant le Wifi (Onglet Wifi)

-

- o Choisir le réseau Wifi de votre box internet
- o Saisir le mot de passe de votre Box
- Le voyant vert s'allume sur l'ENVOY

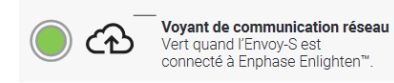

L'ENVOY est connecté à Internet.

| Conn | ecté à l'ENVOY_063090. Ne dép<br>l'Envoy.                                     | olacez pas votre appareil de                     |
|------|-------------------------------------------------------------------------------|--------------------------------------------------|
|      | ➢ Tirer pour rat                                                              | fraichir                                         |
|      |                                                                               | )                                                |
|      |                                                                               |                                                  |
|      |                                                                               | ***************************************          |
| Cor  | nnexion réussie de l'Envoy i                                                  | à Enlighten et Installer                         |
| Cor  | nnexion réussie de l'Envoy a<br>Toolkit                                       | à Enlighten et Installer                         |
| Cor  | nnexion réussie de l'Envoy i<br>Toolkit<br>METTRE À JOUR L                    | à Enlighten et Installer<br>E LOGICIEL           |
| Cor  | nnexion réussie de l'Envoy i<br>Toolkit<br>METTRE À JOUR L<br>Firmware (V05.1 | à Enlighten et Installer<br>E LOGICIEL<br>00.55) |
| Cor  | nexion réussie de l'Envoy<br>Toolkit<br>METTRE À JOUR L<br>Firmware (V05.0    | à Enlighten et Install<br>E LOGICIEL<br>00.55)   |

- <u>5 Approvisionnement des appareils</u> :
- Cliquer sur Commencer l'approvisionnement des appareils.
- Le listing de l'ensemble du matériel apparait.
- Cliquer sur terminer.

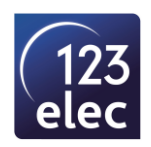

# • <u>6 - OPTION : Configuration des compteurs</u> : uniquement pour la passerelle Envoy-S METERED.

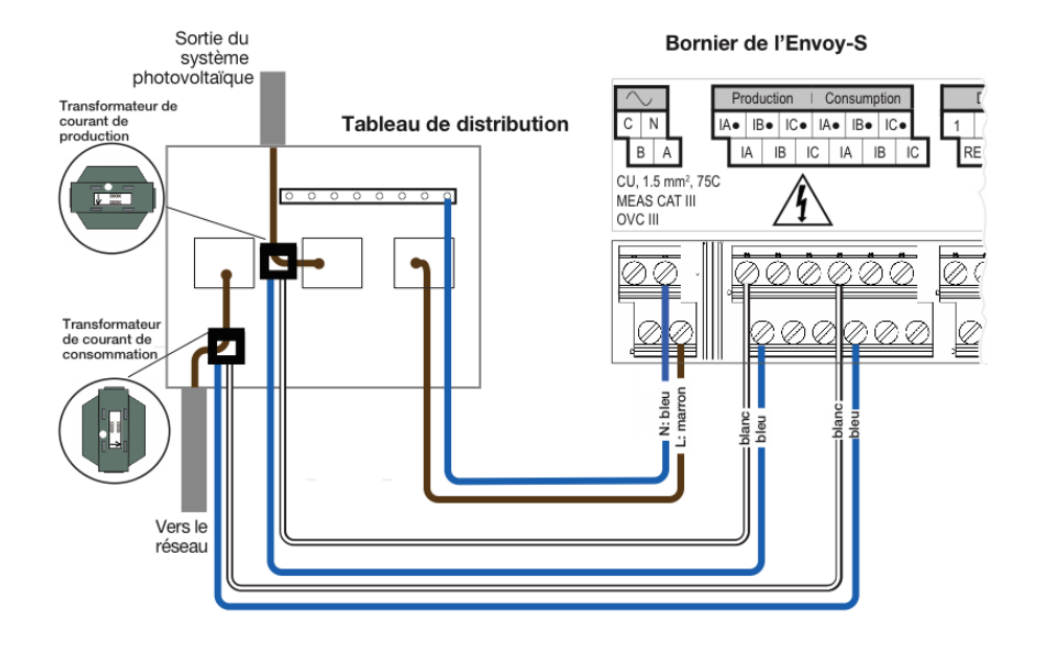

Vérifier le câblage des transformateurs de courant :

#### Pour le transformateur de courant production :

- Le sens de la flèche : des panneaux VERS le tableau électrique
- Le fil **blanc** à raccorder sur **IA** du bornier Production
- Le fil **bleu** à raccorder sur **IA** du bornier Production

#### Pour le transformateur de courant consommation :

- Le sens de la flèche : du réseau EDF VERS le tableau électrique
- Le fil **blanc** à raccorder sur IA• du bornier Consumption
- Le fil **bleu** à raccorder sur **IA** du bornier Consumption
- Sélectionner Compteur de production.
- Sélectionner L1(A) si circuit en Monophasé ou L1(A) + L2(B) + L3(C) si circuit en triphasé.

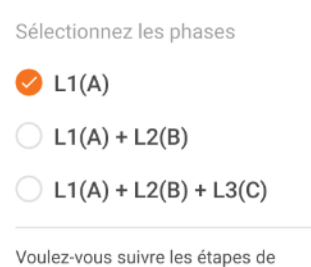

l'assistant pour activer le compteur ?

NEIN, ICH BIN EIN EXPERTE OUI

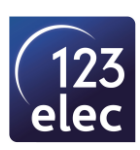

• Vérifier que l'installation photovoltaïque produit puis cocher la case et cliquez sur suivant.

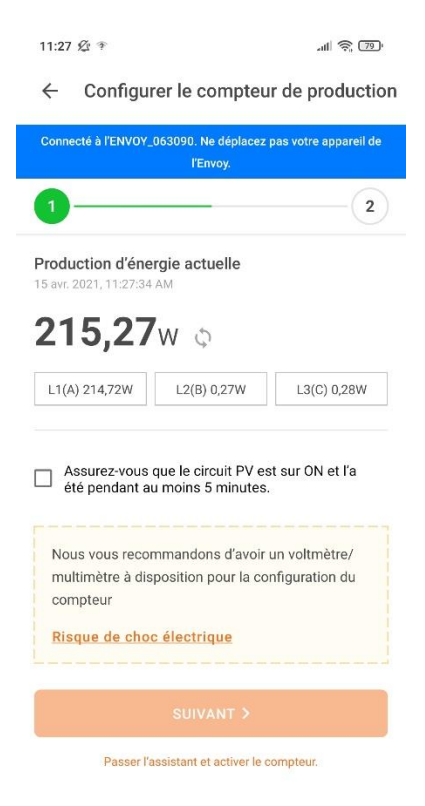

 Puis mettre le disjoncteur photovoltaïque sur OFF, la production doit passer à 0. Lorsque c'est le cas : ACTIVER LE COMPTEUR DE PRODUCTION.

|                                                                                                    | _063090. Ne déplacez j<br>l'Envoy.                                                                                                    | oas votre appare                                                      |
|----------------------------------------------------------------------------------------------------|----------------------------------------------------------------------------------------------------|-----------------------------------------------------------------------|
| 0                                                                                                    |                                                                                                    | (                                                                     |
| -<br>L1(A) 3,69W                                                                                           | L2(B) 0,31W                                                                                                    | L3(C) 0,27\                                                           |
| Production d'éne                                                                                           | ergie combinée : 2                                                                                                    | 207,00 W                                                              |
| (1 Micro-onduleurs)                                                                                        |                                                                                                    |                                                                       |
| Les mesures de pr                                                                                          | oduction sont proch                                                                                                    | ies de zéro,                                                          |
| comme prévues. A<br>production pour te                                                                     | ppuyez sur Activer l<br>rminer la configurati                                                                                               | e compteur de<br>ion.                                                 |
|                                                                                                    |                                                                                                    |                                                                       |
| Mettrez les di                                                                                             | sioncteurs PV sur 0                                                                                                    | FF                                                                    |
|                                                                                                    | -,                                                                                                    |                                                                       |
|                                                                                                    |                                                                                                    |                                                                       |
| Veuillez laisser                                                                                           | les circuits de produ                                                                                                    | iction se                                                             |
| Veuillez laisser<br>décharger com                                                                          | les circuits de produ<br>plètement et vérifier                                                                                              | qu'il y a une                                                         |
| Veuillez laisser<br>décharger com<br>production de C                                                       | les circuits de produ<br>plètement et vérifier<br>I kW avant d'activer                                                                      | iction se<br>qu'il y a une<br>le compteur.                            |
| Veuillez laisser<br>décharger com<br>production de C<br>Notez que si le<br>pas configuré c                 | les circuits de produ<br>plètement et vérifier<br>kW avant d'activer<br>compteur de produc<br>orrectement, les doi                          | iction se<br>qu'il y a une<br>le compteur.<br>ction n'est<br>nnées de |
| Veuillez laisser<br>décharger com<br>production de C<br>Notez que si le<br>pas configuré c<br>consommation | les circuits de produ<br>plètement et vérifier<br>l kW avant d'activer<br>compteur de produc<br>orrectement, les doi<br>seront incorrectes. | action se<br>qu'il y a une<br>le compteur.<br>stion n'est<br>nnées de |
| Veuillez laisser<br>décharger com<br>production de C<br>Notez que si le<br>pas configuré c<br>consommation | les circuits de produ<br>plètement et vérifier<br>) kW avant d'activer<br>compteur de produc<br>orrectement, les doi<br>seront incorrectes. | action se<br>qu'il y a une<br>le compteur.<br>ction n'est<br>nnées de |

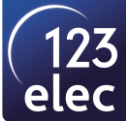

Le compteur de production est **activé**.

| Co<br>Pui<br>Pui | wpteur de<br>ssance acti        | producti    | traichir       |            |
|------------------|---------------------------------|-------------|----------------|------------|
| Co<br>Pui<br>Pui | <b>mpteur de</b><br>ssance acti | producti    |                |            |
| Pui<br>Pui       | ssance acti                     |             | on             | >          |
| Pul              | 0000000000                      | ve: 4,13 W  | 0.00 VA        |            |
|                  | ssance app                      | arente . st | J,09 VA        |            |
| L1(A)            |                                 |             |                |            |
| 4,13<br>W        | 30,89<br>VA                     | 0,13<br>A   | 238,59<br>Vrms | 0,20<br>PF |
| hase sél         | ectionner                       |             |                |            |
| ompteur d        | le productio                    | on: L1(A)   |                | Change     |
|                  |                                 |             |                |            |

Suivre la même procédure pour <u>le compteur de consommation</u>.

10

◄

• <u>7 – Résumé</u> :

Cet onglet permet d'avoir un résumé PDF de la mise en service.

- <u>8 Envoyer l'accès au système au propriétaire</u> :
- Lorsque toutes les étapes sont validées, cliquer sur Envoyer l'accès au système au propriétaire :

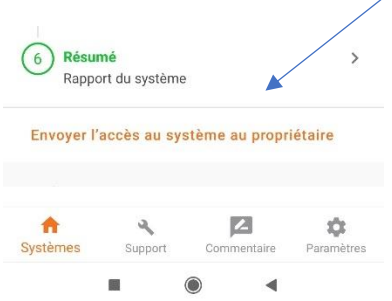

• Vous recevrez un mail de la part ENPHASE ENLIGTEN (pour le suivi de votre installation).

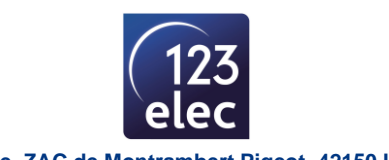

## **3 - SUIVI DE VOTRE INSTALLATION**

#### Télécharger l'application Enlighten :

- Se connecter à votre compte Enlighten avec les identifiants reçus dans l'email sur l'application Enphase Enlighten ou depuis un PC : <u>https://enlighten.enphaseenergy.com/</u>
- Vous pouvez suivre votre installation photovoltaïque.

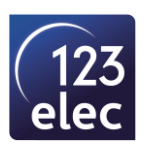